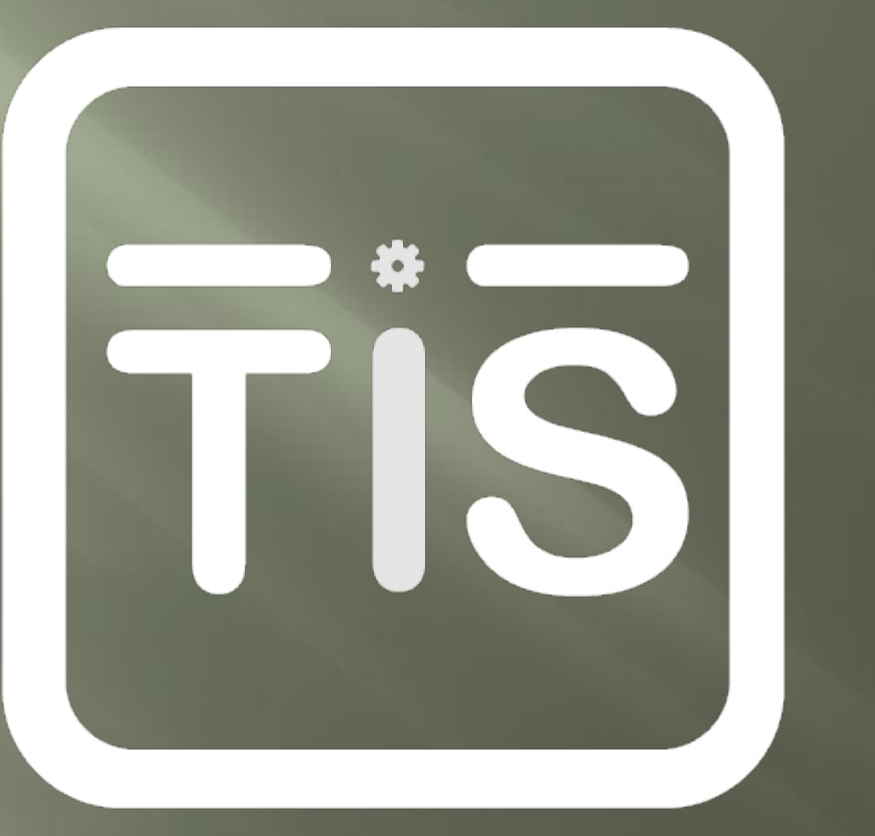

Tecnología, Innovación, Software; La triada del cambio y la mejora.

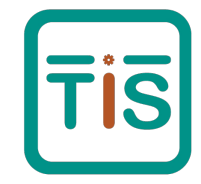

Trabajo en TECNOINNSOFT; espero ayudar para que nuestros amigos y usuarios realicen de manera fácil sus procesos virtuales, tecnológicos o magnéticos.

En esta presentación, te vamos a proporcionar; en **10 PASOS**, la manera fácil, rápida y apropiada para que te registres como intermediario de seguros en riesgos laborales ante el Ministerio del Trabajo en Colombia. El proceso puede tardar entre 30 y 40 minutos y debes cargar todos los soportes solicitados.

Es importante aclarar que este registro es el que se solicita por medio del Decreto 1637 de 2013 y esta presentación es una herramienta informativa que desarrollamos para brindar una guía en este proceso.

Recuerda que la obligación y cumplimiento de los requisitos depende de ti.

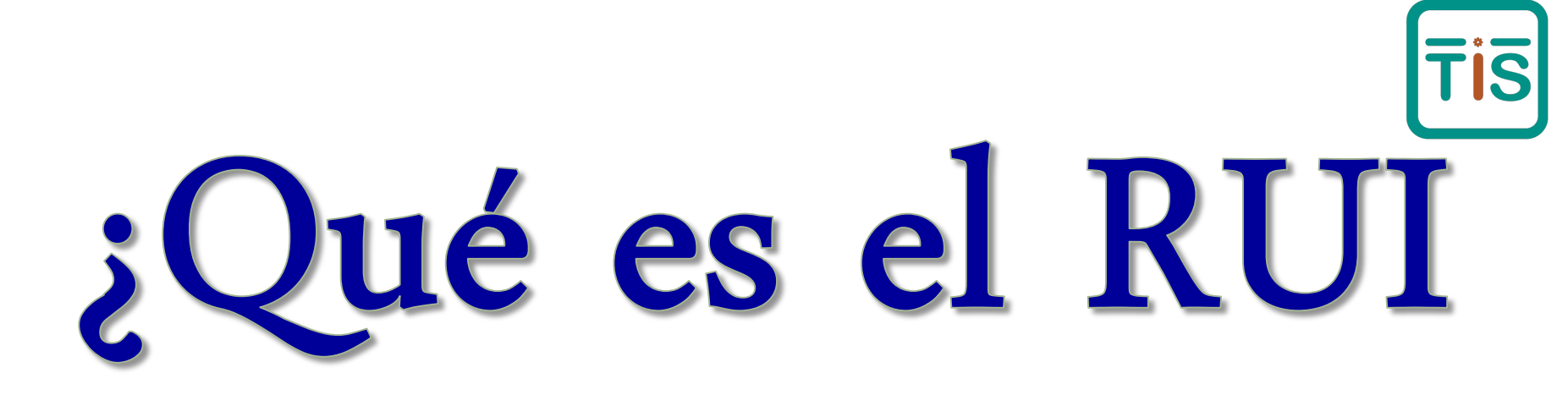

El Registro Único de Intermediarios (RUI) es una herramienta web diseñada por el Ministerio del Trabajo para que los agentes, agencias y corredores de seguros realicen su proceso de inscripción ante esta entidad en cumplimiento del Decreto 1637 de 2013.

A continuación te presentamos un procedimiento sencillo para ayudarte en este proceso de inscripción.

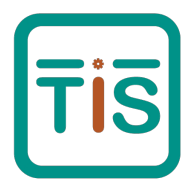

Te presentamos algunas recomendaciones que debes tener en cuenta, antes de iniciar con el registro:

- El diligenciamiento del formulario tardará en promedio 40 minutos.
- La sesión de registro del formulario se cerrará a los 30 minutos de inactividad. La información que haya diligenciado por cada una de la estructura del formulario no se perderá.
- Para la carga de los documentos, el sistema le permitirá adjuntar un único archivo en formato PDF; con un tamaño máximo de 4 megabytes.
- Para el caso de Agencias o Corredores, en el ítem "IDONEIDAD PROFESIONAL Listado de personas que ejercen la labor de intermediación", es posible hacer el cargue masivo de éste listado; para ello se utiliza un único archivo en formato EXCEL, (ver instructivo en el aplicativo) con un peso máximo de 4 megabytes.
- Para cargar el archivo de firma. Este debe ser en formato imagen: jpg o png.
- Una vez finalizado el diligenciamiento del formulario, el sistema genera una ventana emergente con el número del registro. Adicionalmente al correo indicado por usted, le llegará una comunicación informándole que ha sido registrado.

#### NOTA

Diligenciado el formulario, manifiesto bajo la gravedad del juramento que la información suministrada es veraz y corresponde a la realidad y cuento con los requisitos establecidos en el Decreto 1637 de 2013 y Resolución 892 de 2014; información que puede ser verificada posteriormente por el Ministerio del Trabajo1.

#### http://app3.mintrabajo.gov.co/Rui-war/rui\_intermediaries.xhtml

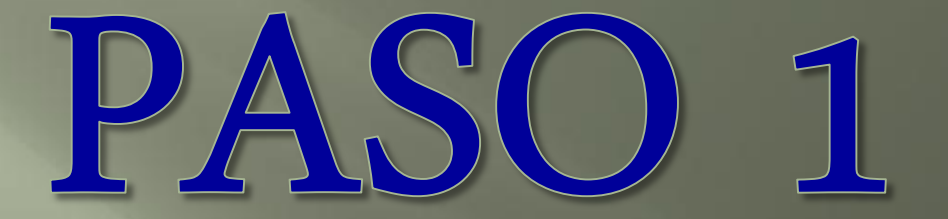

Ingresar a la pagina web de la entidad:

www.mintrabajo.gov.co

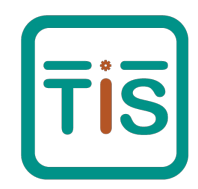

### Dar click en cualquiera de las dos opciones:

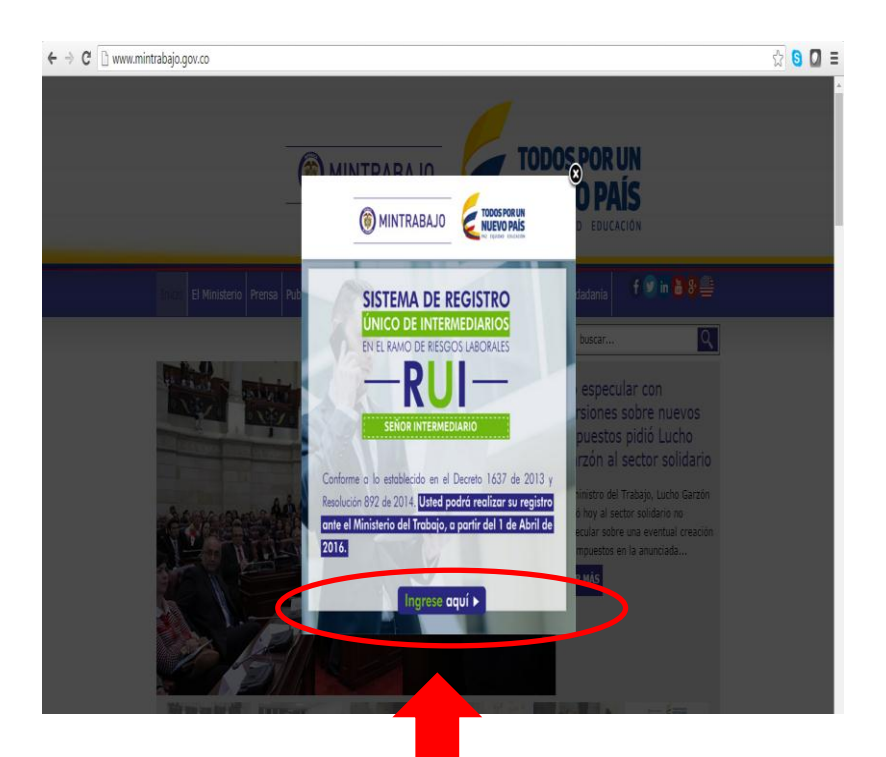

#### www.mintrabajo.gov.co acompañamiento de la Procuraduría General de la Nación v... VOTAR RESULTADOS [+] Más noticias de MinTrabajo Tweets by @MintrabajoCol abora PREGUNTE Prevención en riesgo psicosocial: Seguridad y... 🕓 MinTrabajo Colombia 🥥 刘 @MintrabajoCol ¿Por qué una ley de empleo y emprendimiento específicamente para ióvenes? Conoce el ABECÉI #JóvenesSinBarreras GESTIÓN 🗊 CONOZC ABECE DEL AOII Embed View on Twitter INGRESE 📈 AgendaMinTrabajo AOU 👝 26 y 27 de abril Servicio al Ciudadano IX Congreso CONOZC ABORAL Iberoamericano de Prevención Preduntas frecuentes 4011 en Riesgos Laborales Encuentre aquí las respuestas a las preguntas que con mayor "PREVENCIA 2016" frecuencia hacen los ciudadanos, o realice su búsqueda de acuerdo Lugar: Centro de SISTEMA DE REGISTRO RUI con las siguientes categorías: Convenciones Inc Cartagena de Indias Incapacidad

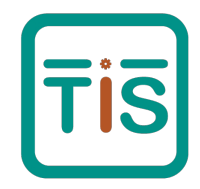

### Ingresa por la opción «INGRESAR AL REGISTRO RUI»:

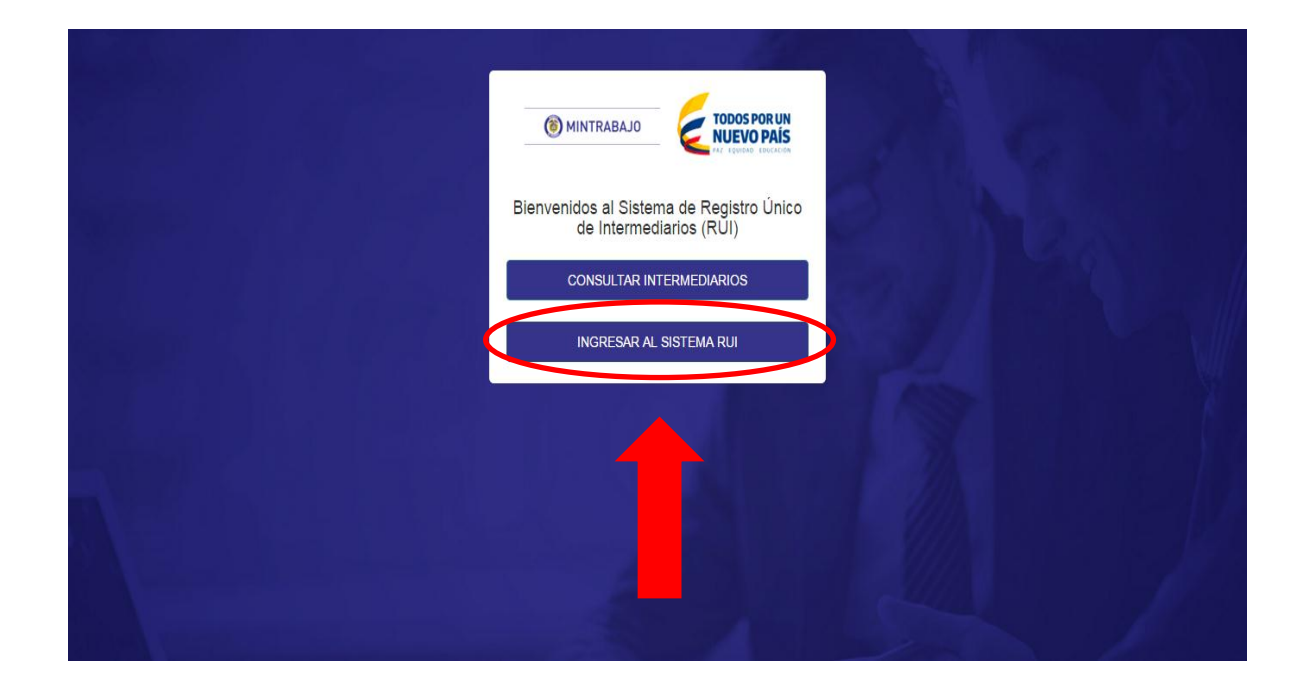

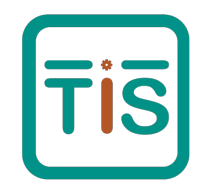

### Crea una cuenta nueva dando click en el recuadro azul:

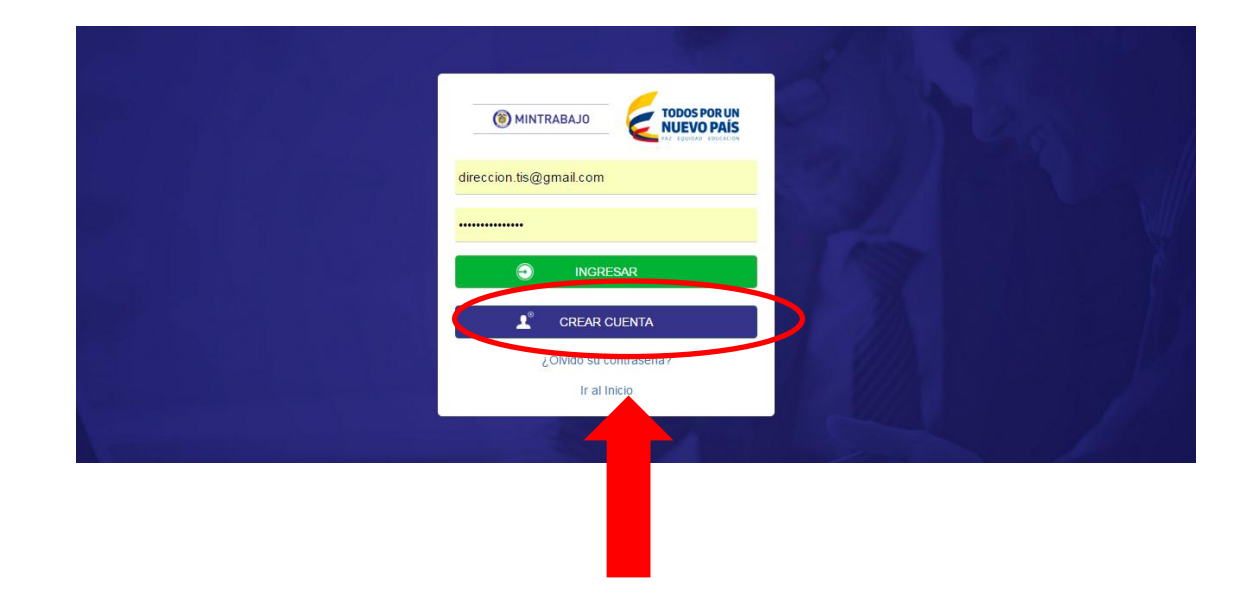

<u>Recuerda</u>: Si ya habías creado tu cuenta en IMTEGRA; debes crearla nuevamente en el RUI.

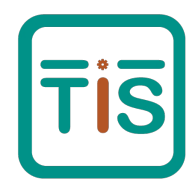

Diligencia todos los datos que se te piden en el formulario. Una vez diligenciado, debes dar en la opción «REGISTRARSE» que aparece al final del formulario:

| ← → C 🗋 app3.mintrabajo.gov.co | o/Rui-war/create_user.xhtml |                            | न 🔂 🔕 🞑        |
|--------------------------------|-----------------------------|----------------------------|----------------|
|                                | Tipo de Documento           | Hpo de Intermediario       |                |
|                                | SELECCIONE                  | SELECCIONE                 |                |
|                                | Número de Documento         | Dirección                  |                |
|                                | Primer Nombre               | Teléfono Fijo              | 191            |
|                                | Segundo Nombre              | Teléfono Móvil             |                |
|                                | Primer Apellido             |                            |                |
|                                | Segundo Apellido            |                            | and the second |
|                                | Correo electrónico          | Contraseña % de Seguridad: |                |
|                                | Repetir Correo electrónico  | Repetir Contraseña         |                |
|                                |                             | REGISTRARSE                |                |
|                                |                             |                            |                |

Debes escoger entre una de las opciones de intermediario: agente, agencia o corredor de seguros.

<u>Recuerda</u>: Debes incluir una dirección de correo valida y que manejes por que te enviaran un e-mail de confirmación.

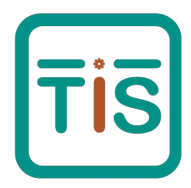

### Revisa tu correo donde te llegara un e-mail de confirmación:

|           |                                |                                                                                                    | isina na sito registrata. Od usug            |
|-----------|--------------------------------|----------------------------------------------------------------------------------------------------|----------------------------------------------|
| os (3)    | ☐ 🛴 Maribel, yo (2)            | Fwd: Se aproxima plazo registrarse como intermediario ante el MT - ¿Quieres ser un intermediario o | le seguros registrado en el Minist           |
| los       |                                |                                                                                                    |                                              |
| l         |                                |                                                                                                    |                                              |
| es        |                                |                                                                                                    |                                              |
| RÍA Y CON |                                |                                                                                                    |                                              |
|           |                                |                                                                                                    |                                              |
|           |                                |                                                                                                    |                                              |
| ঀ         |                                |                                                                                                    |                                              |
|           |                                |                                                                                                    |                                              |
|           | 0.42 CR (0%) ocupados de 45 CR | Conditional Driveridad                                                                             |                                              |
|           | Administrar                    | COLUMENTICS - LINGEROOM                                                                            | Última actividad de la cuenta<br><u>Info</u> |

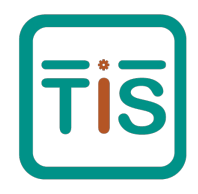

Abre el correo que te llega desde el Ministerio del Trabajo, revisa tus datos de creación de cuenta (Usuario y contraseña) y da click en el enlace que te indican al final del e-mail que te llega. No olvides revisar la bandeja del SPAM; en caso de que no veas el correo:

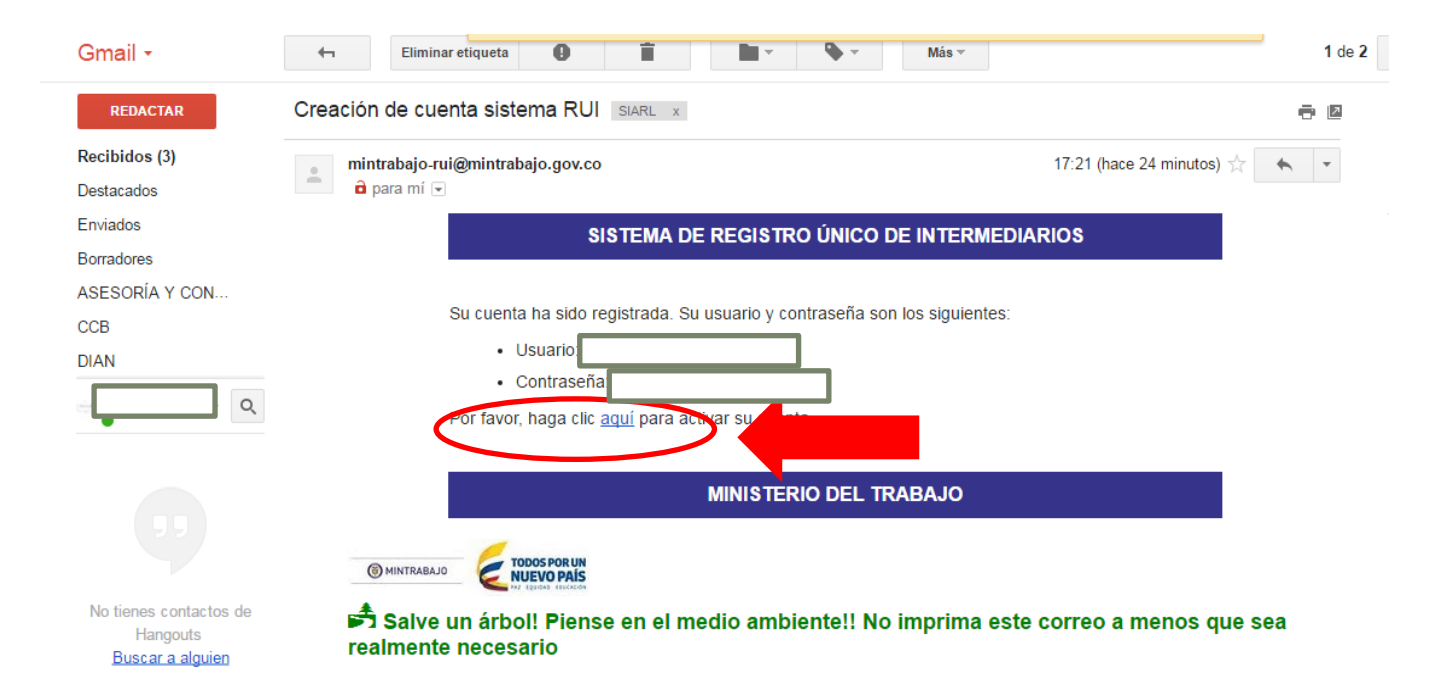

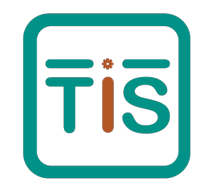

En este paso debes dar click al enlace de confirmación como se indica en la imagen:

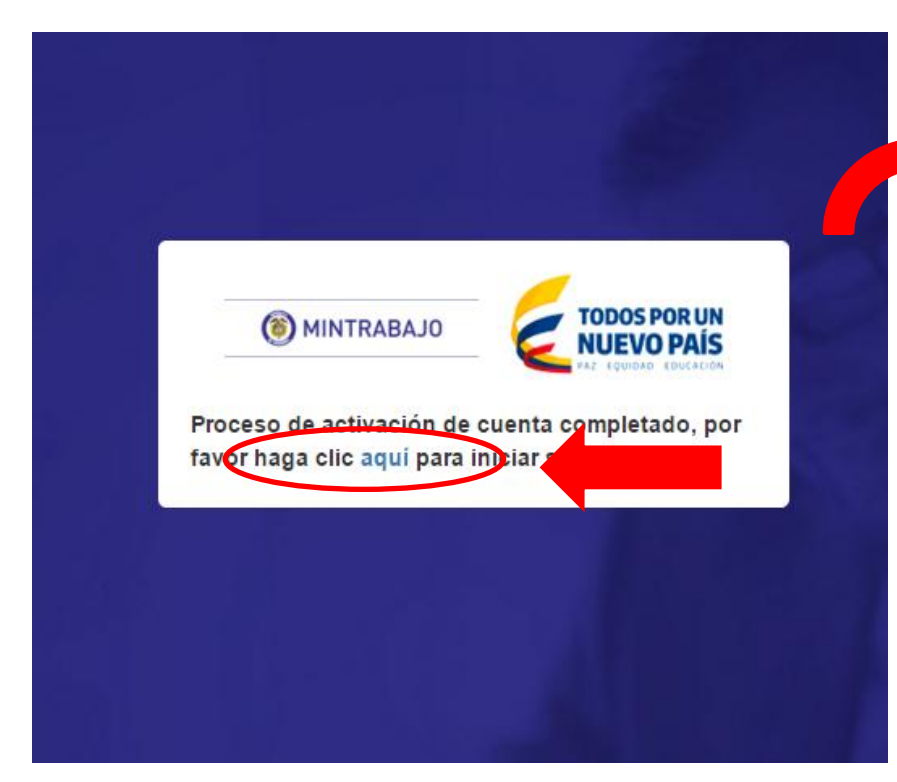

Cuando hagas click en el enlace anterior; te abrirá un recuadro donde debes incluir tus datos (dirección de correo y contraseña). Estos son los mismos que llegaron a tu correo y que diligenciaste en el formulario del paso 5:

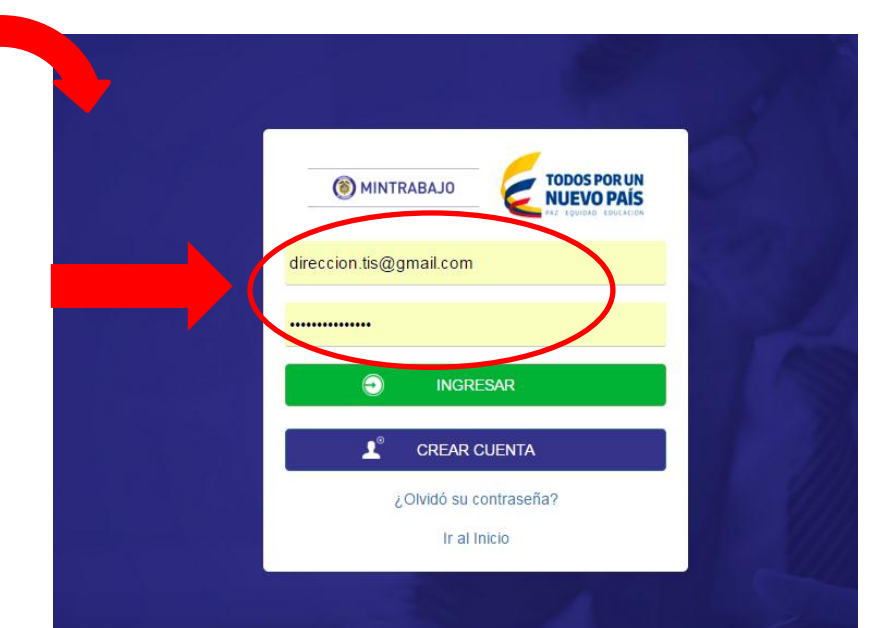

### Ahora ¡Haz una pausa!

...Aun nos quedan algunos pasos y es necesario que tomemos una pausa para buscar los documentos necesarios para que culminemos con éxito nuestro registro.

Por favor, ten en cuenta organizar en una carpeta magnética de tu computador los siguientes documentos:

- Hojas de vida de los profesionales asociados (solo en caso de agencias y corredores de seguros)
- Mapa de procesos de la agencia o corredor de seguros.
- Certificación de idoneidad profesional.
- Certificación de experiencia en riesgos laborales.
- Soporte de cámara de comercio.
- Firma digitalizada (En formato GIF o JPEG).
- Certificación de equipos tecnológicos\*
- Certificación del software\* parea la intermediación de riesgos laborales que contenga:
  - Administración de pólizas.
  - Administración de siniestros.
  - Administración del SG-SST.
- Procesos y procedimientos que permitan garantizar adecuados estándares de calidad en la prestación de servicios.

\* Estas certificaciones corresponden soportes de las facturas de compra de equipos tecnológicos y software.

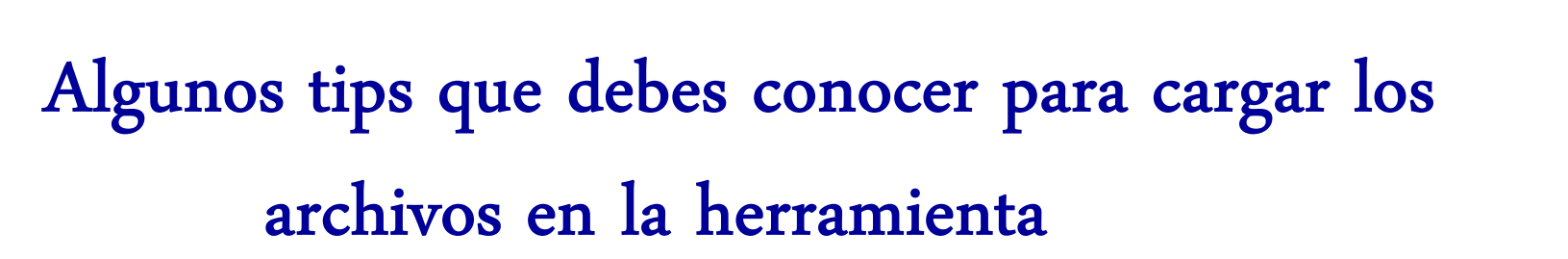

- Los archivos correspondientes a los soportes deberán ser cargados con extensión PDF y su tamaño máximo será de 4 MB.
- Deben tener fechas de expedición actualizadas; mínimo de 30 días antes.
- Deben ser legibles.
- Ten activadas las ventanas emergentes en tu computador.

Cada vez que vayas a cargar un archivo se van a abrir en tu pantalla de computador; tres ventanas. La primera te da la indicación de cargar el archivo, en la segunda debes escoger de tu computador el archivo en la carpeta magnética y en la tercer ventana debes subir el archivo seleccionado. Ten en cuenta las siguientes imágenes de guía:

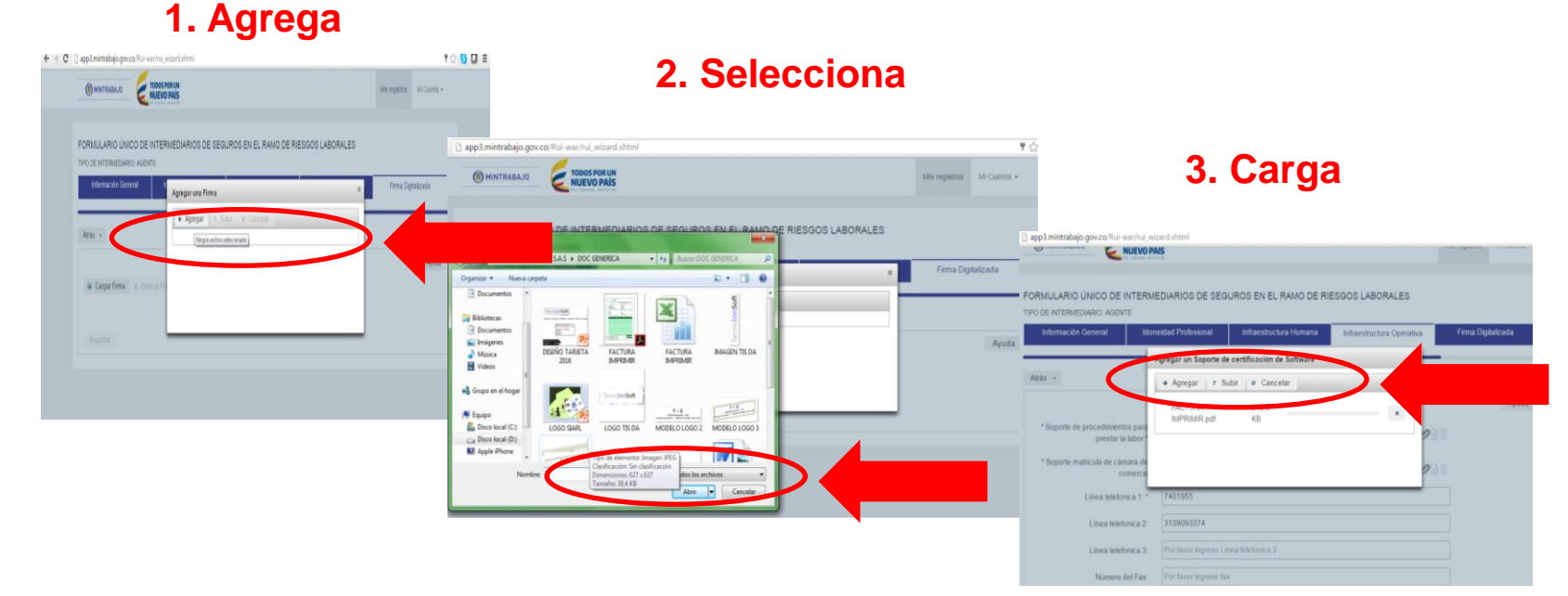

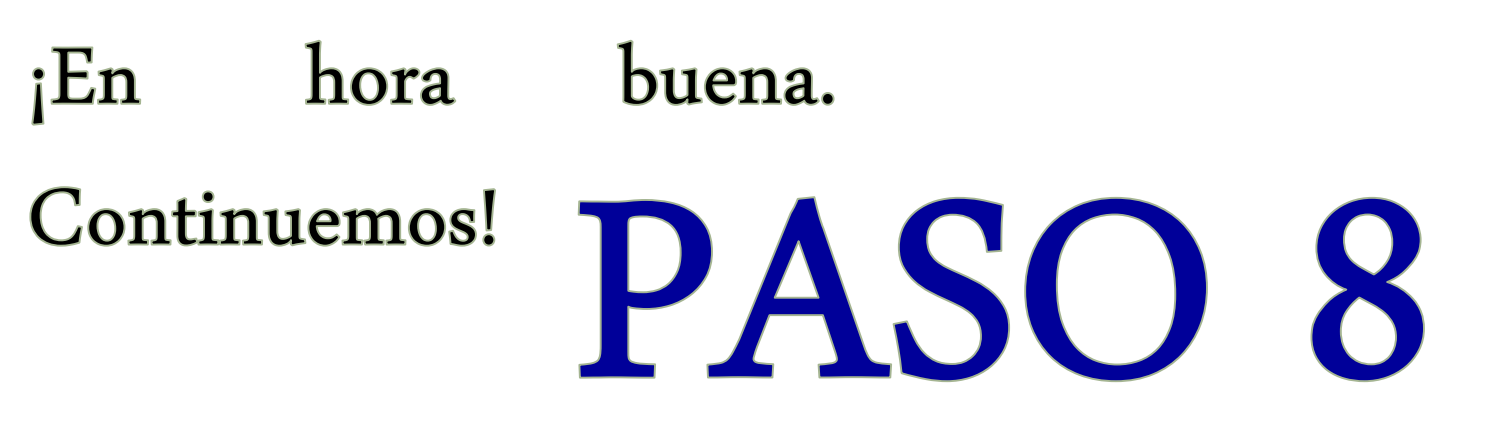

Una vez hayas accedido a la herramienta; debes dar click en el botón que indica «nueva solicitud» como se observa en la imagen a continuación:

| C | app3.mintrabajo.gov.co/Rui-war/rui_intermediarie | s.xhtml               |        |                 | 公 <mark>S</mark>    |
|---|--------------------------------------------------|-----------------------|--------|-----------------|---------------------|
|   |                                                  |                       |        | Mis solicitudes | Mi Cuenta 👻         |
| < | Solicitudes<br>Nueva Solicitud                   |                       |        | Cá              | apacitación Virtual |
|   | Número de solicitud                              | Tipo de Intermediario | Nombre | Estado          | D                   |
|   | No hay solicitudes                               |                       |        |                 |                     |
|   |                                                  |                       |        |                 |                     |

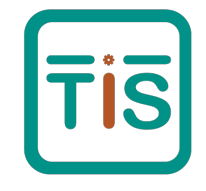

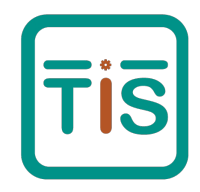

En el formulario que se muestra debes dar click en la opción «Cargar datos de mi cuenta» como se observa en la imagen a continuación para que la herramienta traslade esos datos y no debas diligenciarlos nuevamente:

Avuda

|                           | Información General       |   |
|---------------------------|---------------------------|---|
|                           | Cargar datos de mi cuenta |   |
| po de Documento *         | CÉDULA DE CIUDADANIA      | • |
| Número de<br>Documento: * |                           |   |
| Primer Nombre: *          |                           |   |
| Segundo Nombre:           |                           |   |
| Primer Apellido: *        |                           |   |
| Segundo Apellido:         |                           |   |
|                           |                           |   |
| Departamento: *           | CUNDINAMARCA              | - |
| Ciudad: *                 | BOGOTÁ DC                 | ~ |
| Dirección: *              | Dg. 51C # 54A - 57 Sur    |   |
|                           | diraccian tic@amail.com   |   |

#### **Recuerda:**

Para ingresar la información general, por favor, ten en cuenta las siguientes instrucciones:

- El número de identificación debe ser mayor de 3 dígitos.
- Los nombres y apellidos debe ser de máximo 25 caracteres.
- El número de teléfono no debe ser menor de 7 dígitos ni superior a 10 dígitos.
- El número de móvil no debe ser superior a 10 dígitos.

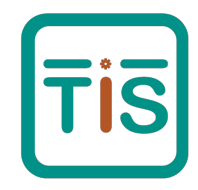

Para continuar con el proceso de registro y una vez cargada la información general; debes dar click en el botón «siguiente» como se indica en la imagen a continuación:

| app3.mintrabajo.gov.co/Rui-w                          | var/rui_wizard.xhtml                               |                        |                           |               | ٦ 5         |
|-------------------------------------------------------|----------------------------------------------------|------------------------|---------------------------|---------------|-------------|
|                                                       | TODOS POR UN<br>NUEVO PAÍS<br>RE EQUIDAD EDUCACIÓN |                        |                           | Mis registros | Mi Cuenta 👻 |
| FORMULARIO ÚNICO DE I<br>TIPO DE INTERMEDIARIO: AGENT | NTERMEDIARIOS DE SEG                               | UROS EN EL RAMO DE RIE | ESGOS LABORALES           |               |             |
| Información General                                   | Idoneidad Profesional                              | Infraestructura Humana | Infraestructura Operativa | Firma Dig     | italizada   |
|                                                       |                                                    |                        |                           |               | → Siguiente |
|                                                       |                                                    | Información General    |                           |               | Ayuda       |

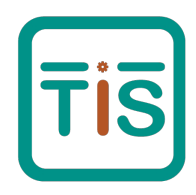

En el formulario que se despliega, te van a solicitar la información correspondiente a la idoneidad profesional. Debes contar con las certificaciones correspondientes para cargar los archivos. Ten en cuenta las recomendaciones siguientes:

| Información General           | Idoneidad Profesional        | Infraestructura Humana          | Infraestructura Operativa     | Firma Digitalizada       |
|-------------------------------|------------------------------|---------------------------------|-------------------------------|--------------------------|
| trás ←                        |                              |                                 |                               | → Siguie                 |
|                               |                              | Idoneidad Profesional           |                               | Ayuda                    |
| Digite la información referen | te a los conocimientos espec | íficos sobre el Sistema General | de Riesgos Laborales que uste | d ha cursado.            |
| Tipo de Documento *           | Primer Nombre : *            | Primer Apelli                   | do:* Entic                    | dad Curso : *            |
| CÉDULA DE CIUDADANIA          | *                            |                                 |                               |                          |
| Vo. Identificación : *        | Segundo Nombre :             | Segundo Ap                      | ellido : Fech                 | na Curso (dd/mm/aaaa): * |
| Limpiar Agregar               |                              |                                 |                               |                          |
| emplar Vigicgar               |                              |                                 |                               |                          |
| Acciones                      | Entidad curso                | Fech                            | a curso                       | Soporte                  |
| Û                             |                              | 30/03/2016                      |                               | ê                        |

Debes dar click en el botón «agregar» para subir los soportes correspondientes

#### **Recomendaciones:**

- Se debe ingresar la información de la persona en los campos correspondientes.
- Posteriormente seleccionar el botón "Agregar".
- En la medida que usted active el botón agregar, se va alimentado la tabla que se encuentra al final.
- Cuando termine de digitar una a una la relación de personas, en la columna Soporte, se debe adjuntar el archivo que certifique la aprobación de las materias mínimas requeridas del curso de conocimientos específicos.
- Los archivos correspondientes a los soportes deberán ser cargados con extensión PDF y su tamaño máximo será de 4 MB.

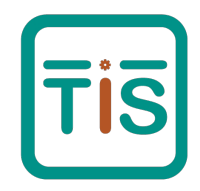

Para continuar con el proceso de registro y una vez cargada la información general; debes dar click en el botón «siguiente» como se indica en la imagen a continuación:

| 🗋 app3.mintrabajo.gov.co/Rui-v                        | var/rui_wizard.xhtml                               |                        |                           |               | 7           |
|-------------------------------------------------------|----------------------------------------------------|------------------------|---------------------------|---------------|-------------|
|                                                       | TODOS POR UN<br>NUEVO PAÍS<br>Az Equidad Educación |                        |                           | Mis registros | Mi Cuenta 👻 |
| FORMULARIO ÚNICO DE I<br>TIPO DE INTERMEDIARIO: AGENT | NTERMEDIARIOS DE SEG                               | GUROS EN EL RAMO DE RI | ESGOS LABORALES           |               |             |
| Información General                                   | Idoneidad Profesional                              | Infraestructura Humana | Infraestructura Operativa | Firma Digi    | italizada   |
| Atrás 6                                               |                                                    | _                      |                           |               | ⇒ Siquiente |
| Audo *                                                |                                                    | Idoneidad Profesional  |                           |               | Ayuda       |

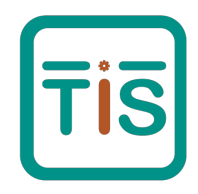

En el formulario que se despliega, te van a solicitar la información correspondiente a la infraestructura humana. Debes contar con las certificaciones correspondientes para cargar los archivos. Ten en cuenta las siguientes recomendaciones:

| app3.mintrabajo.gov.co/Rui-war/rui_wizard.x          | html                                       |              |          |                |                   | Ŧ       | 2 |
|------------------------------------------------------|--------------------------------------------|--------------|----------|----------------|-------------------|---------|---|
|                                                      | Infraestruct                               | ura Humana   |          |                |                   | Ayuda   |   |
| Tipo de Documento: * Prime<br>CÉDULA DE CIUDADANIA   | er Nombre: *                               | Primer Apel  | lido: *  |                |                   |         |   |
| Número de Documento: * Segu                          | indo Nombre:                               | Segundo A    | pellido: |                |                   |         |   |
| Ingrese experiencia en el Sistema General<br>Empresa | de Riesgos Laborales<br>Nombre del jefe ir | nmediato :   |          | Fecha de inio  | cio (dd/mm/aaaa): |         |   |
| Cargo :                                              | Teléfono del jefe i                        | nmediato :   |          | Fecha final (o | dd/mm/aaaa):      |         |   |
| Limpiar Agregar<br>Acciones Zargo Normi              | pre del jefe Telefi                        | ono del jefe | Fecha de | inicio         | Fecha final       | Soporte |   |
|                                                      |                                            |              | 17/03/20 | )15            | 01/08/2115        |         |   |
|                                                      |                                            |              |          |                |                   |         |   |

Debes dar click en el botón «agregar» para subir los soportes correspondientes

#### **Recomendaciones:**

- Los documentos que sean requeridos adjuntar o cargar en el sistema deben tener extensión PDF y su tamaño máximo de 4MB.
- El Agente debe registrar por lo menos una experiencia. Por cada experiencia del Agente, se deberá de forma obligatoria cargar un archivo que certifique la experiencia.

Para ver los soportes debes dar click en algunas de las opciones que se te presentan en este espacio.

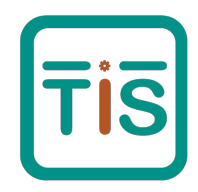

Para continuar con el proceso de registro y una vez cargada la Infraestructura humana; debes dar click en el botón «siguiente» como se indica en la imagen a continuación:

| apps.mmuabajo.gov.co/kui-w   | var/rui_wizard.xhtml  |                        |                           |                            |
|------------------------------|-----------------------|------------------------|---------------------------|----------------------------|
|                              | NUEVO PAIS            |                        |                           | morogioreo ini odonia      |
|                              | a standa sastata      |                        |                           |                            |
|                              |                       |                        |                           |                            |
| FORMULARIO ÚNICO DE I        | NTERMEDIARIOS DE SEG  | UROS EN EL RAMO DE RI  | ESGOS LABORALES           |                            |
| TIPO DE INTERMEDIARIO: AGENT | E                     |                        |                           |                            |
|                              | Idoneidad Profesional | Infraestructura Humana | Infraestructura Operativa | Firma Digitalizada         |
| Información General          |                       |                        |                           | · ···· - · <b>j</b> ······ |
| Information General          |                       |                        | _                         | ,                          |
|                              |                       |                        |                           |                            |
| Atrás ←                      |                       |                        |                           | → Siguien                  |

### TecnoInnSoft

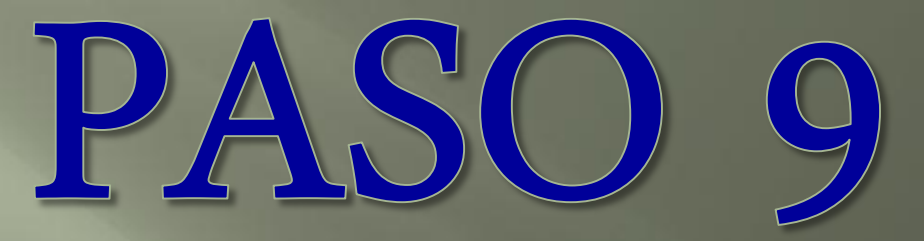

En el formulario que se despliega, te van a pedir cargar una serie de documentos como soporte de tu infraestructura operativa:

|                                                                                                    | Infraestructura Operativa                      |                                                         |    | Ayu | ıda |
|----------------------------------------------------------------------------------------------------|------------------------------------------------|---------------------------------------------------------|----|-----|-----|
| * Soporte de procedimientos para<br>prestar la tabor *                                             |                                                | * Soporte de certificación de<br>Software *             | 0  |     |     |
| * Soporte matricula de canara de<br>comercio                                                       |                                                | * Soporte de certificación de<br>equipos tecnológicos * | ØD |     |     |
| Línea telefonica 1:*                                                                               | Por favor ingrese Linea telefonica 1           |                                                         |    |     | ·   |
| Línea telefonica 2:                                                                                | Por favor ingrese Linea telefonica 2           |                                                         |    |     | _   |
| Línea telefonica 3:                                                                                | Por favor ingrese Linea telefonica 3           |                                                         |    |     | _   |
| Número del Fax:                                                                                    | Por favor ingrese fax                          |                                                         |    |     |     |
| Correo Electrónico: *                                                                              | Por favor ingrese Correo electrónico           |                                                         |    |     |     |
| Dirección de oficina de atencion al                                                                | Por favor ingrese direccion de oficina atenció | n al ciudadano                                          |    |     |     |
| Presta Servicios en Segundad y<br>Salud en el Tribajo: *                                           | Si@No                                          |                                                         |    |     |     |
| Fecha de vencimiento de licencia<br>Licencia en Seguridad y Salud en el<br>Trabajo (dd/mm/aaaa): * |                                                |                                                         |    |     |     |

#### **Recomendaciones:**

- Los documentos que sean requeridos de adjuntar o cargar en el sistema deben tener extensión PDF y su tamaño máximo de 4MB.
- \*Estas certificaciones corresponden soportes de las facturas de compra de equipos tecnológicos y software.
- Para poder continuar el proceso; debes tener todos los soportes cargados en la herramienta.

Debes cargar uno a uno los documentos que te solicitan como soporte:

- Soporte de cámara de comercio.
- Certificación de equipos tecnológicos\*
- Certificación del software\* para la intermediación de riesgos laborales que contenga:
  - Administración de pólizas.
  - Administración de siniestros.
  - Administración del SG-SST.
- Procesos y procedimientos que permitan garantizar adecuados estándares de calidad en la prestación de servicios.

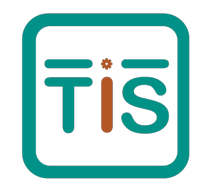

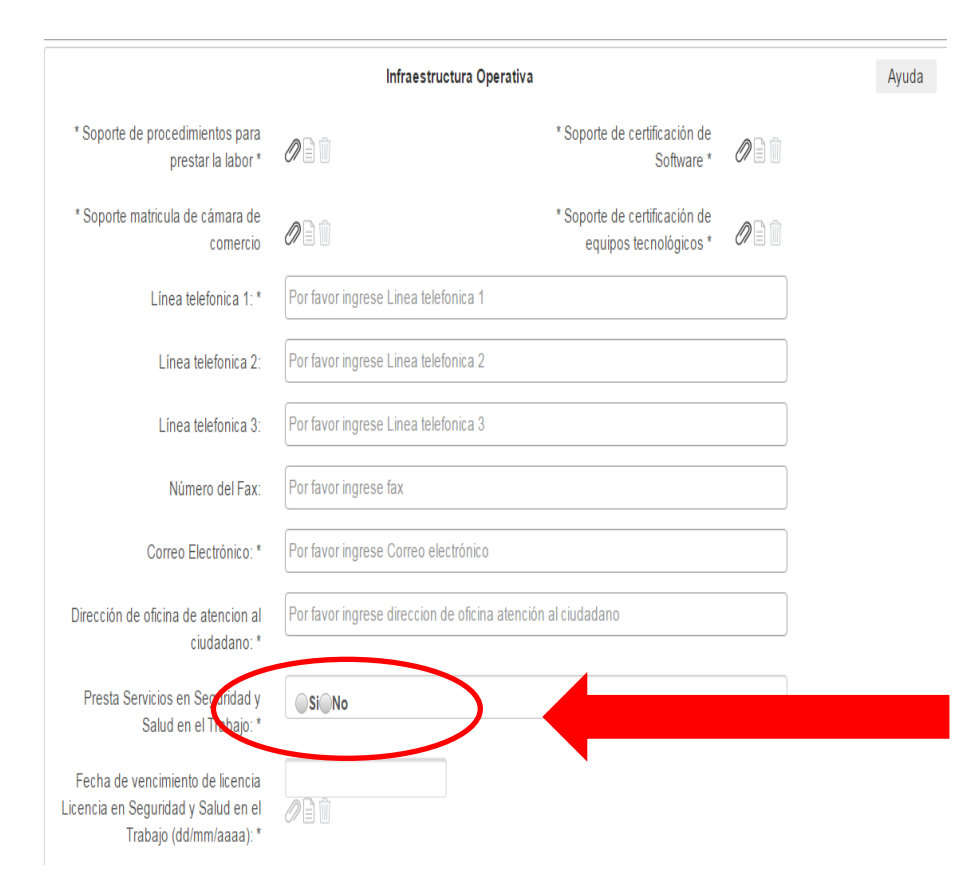

Debes indicar si prestas o no los servicios profesionales en seguridad y salud en el trabajo. En caso afirmativo; debes ingresar los datos de la licencia correspondiente y en caso negativo; solamente debes indicar la respuesta negativa.

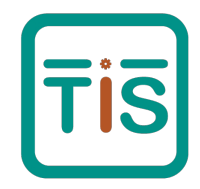

Para continuar con el proceso de registro y una vez cargada la Infraestructura operativa; debes dar click en el botón «siguiente» como se indica en la imagen a continuación:

| apps.mintrabajo.gov.co/Rui-wai                          | r/rui_wizard.xhtml      |                                    |                                         |               |                      |
|---------------------------------------------------------|-------------------------|------------------------------------|-----------------------------------------|---------------|----------------------|
|                                                         | DOS POR UN<br>JEVO PAÍS |                                    |                                         | Mis registros | Mi Cuenta 👻          |
|                                                         |                         |                                    |                                         |               |                      |
| RMULARIO ÚNICO DE IN                                    | TERMEDIARIOS DE SE      | GUROS EN EL RAMO DE RIE            | SGOS LABORALES                          |               |                      |
| O DE INTERMEDIARIO: AGENTE                              |                         |                                    |                                         |               |                      |
| Información General                                     | Idoneidad Profesional   | Infraestructura Humana             | Infraestructura Operat                  | iva Firma Dig | gitalizada           |
|                                                         |                         |                                    |                                         |               |                      |
|                                                         |                         |                                    |                                         |               |                      |
| \trás ←                                                 |                         |                                    |                                         |               | → Siguiente          |
| Atrás ←                                                 |                         | Infraestructura Operativa          |                                         |               | → Siguiente<br>Ayuda |
| Atrás ←<br>* Soporte de procedimientos<br>prestar la la | para<br>ubor *          | Infraestructura Operativa<br>* Soj | porte de certificación de<br>Software * |               | → Siguiente<br>Ayuda |

### ¡Ya nos falta poco, animo! PASO 9

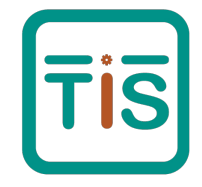

El formulario de «firma digital» nos pide que carguemos un documento con nuestra firma escaneada. Debes dar click como se indica a continuación y seguir los pasos para cargar el archivo desde tu equipo. Ten en cuenta que el archivo debe ser cargado en formato JPEG o GIF.

|                      |                             |                        |                           |               | 1         |
|----------------------|-----------------------------|------------------------|---------------------------|---------------|-----------|
| () MINTRABAJO        | TODOS POR UN<br>NUEVO PAÍS  |                        |                           | Mis registros | Mi Cuenta |
|                      | PAZ EQUIDAD EDUCACIÓN       |                        |                           |               |           |
| FORMULARIO ÚNIC      | CO DE INTERMEDIARIOS DE SEC | GUROS EN EL RAMO DE RI | ESGOS LABORALES           |               |           |
| TIPO DE INTERMEDIARI | D: AGENTE                   |                        |                           |               |           |
| Información Gene     | eral Idoneidad Profesional  | Infraestructura Humana | Infragetructura Operativa | Eirmo Dia     | italizada |

### ¡Ya nos falta poco, animo! PASO 9

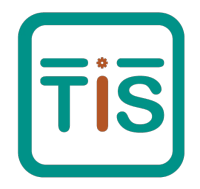

Una vez cargada nuestra firma digital en el sistema; debes dar click en la opción «registrar» que aparece al final; tal como se indica en la siguiente imagen.

| Atrás ←<br>Firma Digitalizada<br>■ Cargar Firma | Información General     | Idoneidad Profesional | Infraestructura Humana | Infraestructura Operativa | Firma Digitalizada |
|-------------------------------------------------|-------------------------|-----------------------|------------------------|---------------------------|--------------------|
| Atrás +<br>Firma Digitalizada                   |                         |                       |                        |                           |                    |
| Firma Digitalizada                              | Atrás ←                 |                       |                        |                           |                    |
| Cargar Firma 🕆 Eliminar Firma                   |                         |                       | Firma Digitalizada     |                           | A                  |
|                                                 | 🛯 Cargar Firma 🍵 Elimir | nar Firma             |                        |                           |                    |
|                                                 |                         |                       |                        |                           |                    |
|                                                 | Registrar               |                       |                        |                           |                    |

#### **Recomendaciones:**

• No te debes preocupar si no te permite clickear la opción «registrar»; una vez que hayas cumplido con el proceso como lo indica este procedimiento, tendrás el registro y aparecerá ante el Ministerio para la eventual revisión de requisitos exigidos.

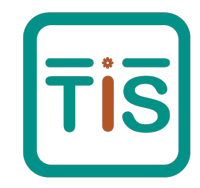

Tus datos deben aparecer en la pagina principal de la herramienta, en la opción «mis registros» con el estado de «apertura». El número de registro será asignado cuando sea evaluada la información que has suministrado previamente.

| app3.mintrabajo.gov.co/Rui-war/rui_inte | ermediaries.xhtml     |        |             | <del>ک</del>                 |
|-----------------------------------------|-----------------------|--------|-------------|------------------------------|
|                                         |                       |        | Mis registi | ros Mi Cuenta 👻              |
|                                         |                       |        |             |                              |
| Registros                               |                       |        |             |                              |
| rtogiotroo                              |                       |        |             |                              |
| Nuevo Registro                          |                       |        |             | Capacitación Virtual         |
|                                         |                       | 1      | 1           |                              |
| Número de registro                      | Tipo de Intermediario | Nombre | Estado      |                              |
|                                         | AGENTE                |        | APERTURA    | <ul> <li>Acciones</li> </ul> |

### Y... Finalmente. PASO 10

Ingresar nuevamente a la pagina principal de la herramienta y dar click en la opción «consultar intermediarios», registrar los datos solicitados y dar click en «consultar». Ten en cuenta las siguientes imágenes que te ayudan en la orientación:

Tipo de Intermediario

AGENTE

| MINTRABAJO                                                          |                                                                                     |                                              |
|---------------------------------------------------------------------|-------------------------------------------------------------------------------------|----------------------------------------------|
| Bienvenidos al Sistema de Registro Único<br>de Intermediarios (RUI) |                                                                                     | Consultar Intermediarios                     |
| CONSULTAR INTERMEDIARIOS                                            | Tipo de documento                                                                   | Tipo de documento<br>SELECCIONE              |
| INGRESAR AL SISTEMA RUI                                             | CÉDULA DE CIUDADANÍA<br>SELECCIONE<br>CÉDULA DE CIUDADANÍA<br>CÉDULA DE EXTRANJERÍA | Número de documento<br>80774640<br>CONSULTAR |
|                                                                     | NIT                                                                                 | Ir al Inicio                                 |
|                                                                     | Ir al Inicio                                                                        | El intermediario registrado con el           |
|                                                                     |                                                                                     | Nombre J                                     |

Aquí podrás ver que ya te encuentras registrado y debes esperar a que sea evaluada la información por los funcionarios en el Ministerio del Trabajo.

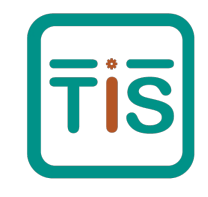

### ¡Felicidades;

Si haz llegado hasta este punto; destacaras con tus clientes que tengan pólizas de riesgos laborales en Colombia.

Esperamos que esta información; haya orientado y ayudado en el cumplimiento de tus requisitos.

Te enviamos un fraternal saludo y esperamos saber pronto de ti.

Saludos,

Equipo Tecnoinnsoft SAS

### ... Y si aún te podemos apoyar

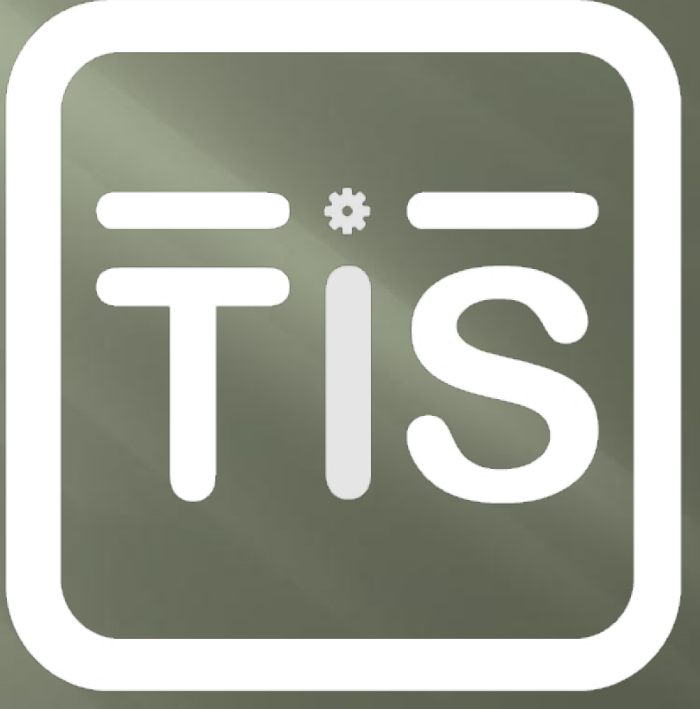

¡No dudes en Contactarnos!

Teléfonos: 300 5192319 E-mail: proyectos@Tecnoinnsoft.com